## VPN AnyConnect unter Windows [PH]

## 10.05.2024 14:08:36

## FAQ-Artikel-Ausdruck

| Kategorie:                                                                                                    | Internet                                                                                                    | Bewertungen:           | 0                     |  |
|----------------------------------------------------------------------------------------------------|----------------------------------------------------------------------------------------------------|------------------------|-----------------------|--|
| Status:                                                                                                    | öffentlich (Alle)                                                                                                    | Ergebnis:              | 0.00 %                |  |
| Sprache:                                                                                                    | de                                                                                                    | Letzte Aktualisierung: | 01:27:31 - 28.04.2020 |  |
|                                                                                                    |                                                                                                    |                        |                       |  |
| Schlüsselwörter                                                                                                    |                                                                                                    |                        |                       |  |
| VPN AnvConnect                                                                                                    |                                                                                                    |                        |                       |  |
|                                                                                                    |                                                                                                    |                        |                       |  |
| Communities of a statistical                                                                                                    |                                                                                                    |                        |                       |  |
| Symptom (offentiich                                                                                                    |                                                                                                    |                        |                       |  |
| Netzlaufwerke und (wenig<br>Campus zu nutzen oder at<br>Netzwerk) in das Netzwerk                                                                                                    | <ul> <li>e) weitere Dienste erfordern es einen Computer auf dem<br/>ber sich mit einem VPN-Programm (Virtuelles Privates<br/>des Campus einzuwählen.</li> </ul>                                                                                                    |                        |                       |  |
| Problem (öffentlich)                                                                                                    |                                                                                                    |                        |                       |  |
|                                                                                                    |                                                                                                    |                        |                       |  |
|                                                                                                    |                                                                                                    |                        |                       |  |
| Lösung (öffentlich)                                                                                                    |                                                                                                    |                        |                       |  |
| <ul> <li>Anmelden am [1]WebVPP<br/>Hochschulpasswort).</li> <li>Auswahl des Punktes Any-<br/>In der Mitte [Start AnyCo<br/>Falls eine Warnung bei di<br/>[Ausführen] bestätigen.</li> <li>Sollte die automatische II<br/>Installationsdatei angebott<br/>händisch installiert werder</li> <li>Logout von WebVPN, dan</li> <li>Über das Startmenü, star<br/>Cisco -&gt; Cisco AnyConneci</li> <li>Tragen sie im Punkt "Con<br/>Durch Klicken auf den Bu<br/>Anmeldedaten aufgefordei<br/>WebVPN).</li> <li>Um eine Verbindung herz<br/>Schaltfläche [Continue].</li> <li>Sind die Anmeldeinforma<br/>Willkommensmeldung. Du<br/>hergestellt.</li> <li>Nachdem über AnyConne<br/>ist ein Arbeiten mit Netzlau</li> <li>Es kann sein, dass die Verl<br/>unterbrochen wird. Dies so<br/>wird sich selbst wieder neu</li> </ul> | <ul> <li>V (Benutzername bspw. abc123, reguläres</li> <li><sup>r</sup>Connect auf der linken Seite.<br/>nnect] anklicken.</li> <li>er automatischen Installation aufkommt, diese mit</li> <li>nstallation fehlschlagen, wird der Download der</li> <li>en. Diese muss dann heruntergeladen werden und</li> <li>n.</li> <li>nn Neustart des PCs.</li> <li>ten von AnyConnect über: "Start -&gt; Programme -&gt;</li> <li>t VPN Client".</li> <li>nnect to: "folgendes ein: vpn.ph-ludwigsburg.de</li> <li>itton [Select] wird man zur Eingabe der persönlichen</li> <li>rt (Benutzername und darunter Ihr Passwort, wie bei</li> <li>zustellen, klickt man im Anschluss auf die</li> <li>tionen korrekt, erscheint ein Fenster mit einer</li> <li>rch einen Klick auf [Accept] wird die Verbindung</li> <li>ect eine Verbindung zum Netz der PHL hergestellt wurde,</li> <li>ufwerken möglich.</li> <li>bindung in den ersten 1-2 Minuten nochmal</li> <li>ollte aber nur einmal vorkommen und die Verbindung</li> <li>u aufbauen (Reconnecting).</li> </ul> |                        |                       |  |
| [1] https://vpn.ph-ludwigst                                                                                                    | ourg.de                                                                                                    |                        |                       |  |
|                                                                                                    |                                                                                                    |                        |                       |  |